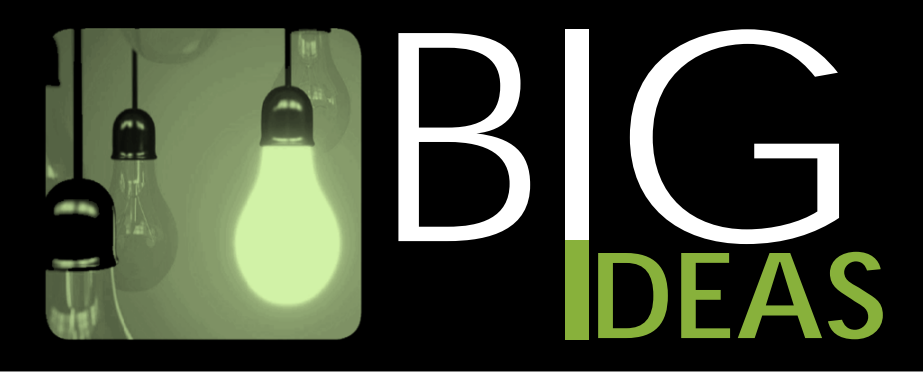

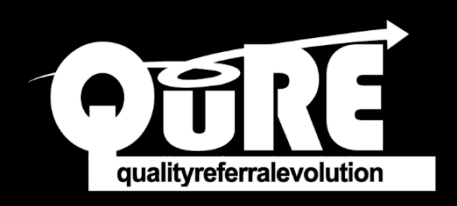

## Use the QuRE Generic Referral Form in QHR Accuro EMR

## HOW TO FIND THE QURE GENERIC REFERRAL FORM

- 1. On the Accuro menu, locate Tools.
- 2. Then, click Form Editor.

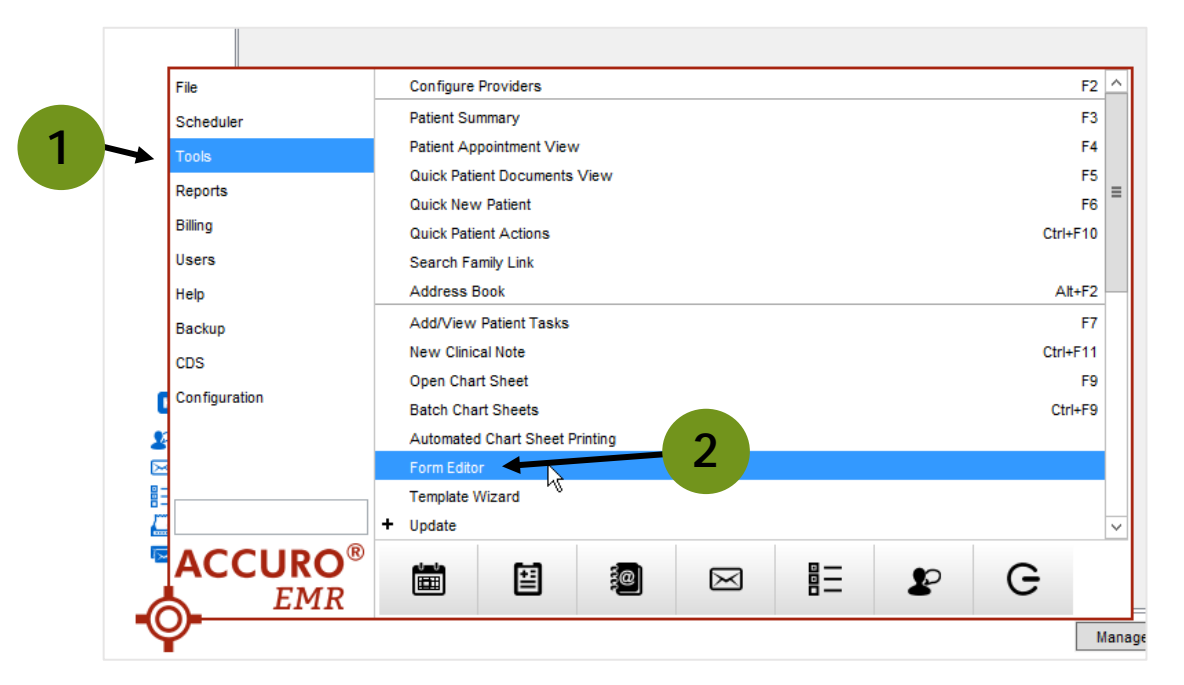

3. Under the Tools menu, click Publish/Download to open the Form Publisher.

| <u> </u>                                                                                                  | Edit Repliforms | - • × |
|----------------------------------------------------------------------------------------------------|-----------------|-------|
| Tools                                                                                                    |                 |       |
| <br>Import Form from File Category Standard Forms Export Form to File Publish / Download Configure rral F | OfficeAli       |       |
| 3                                                                                                    |                 |       |

- 4. Type in "QuRE" and search. You will see the \*QuRE Generic Referral Form below.
- 5. Select the QuRE Generic Referral Form.
- 6. Click *Download* in the bottom right-hand corner.

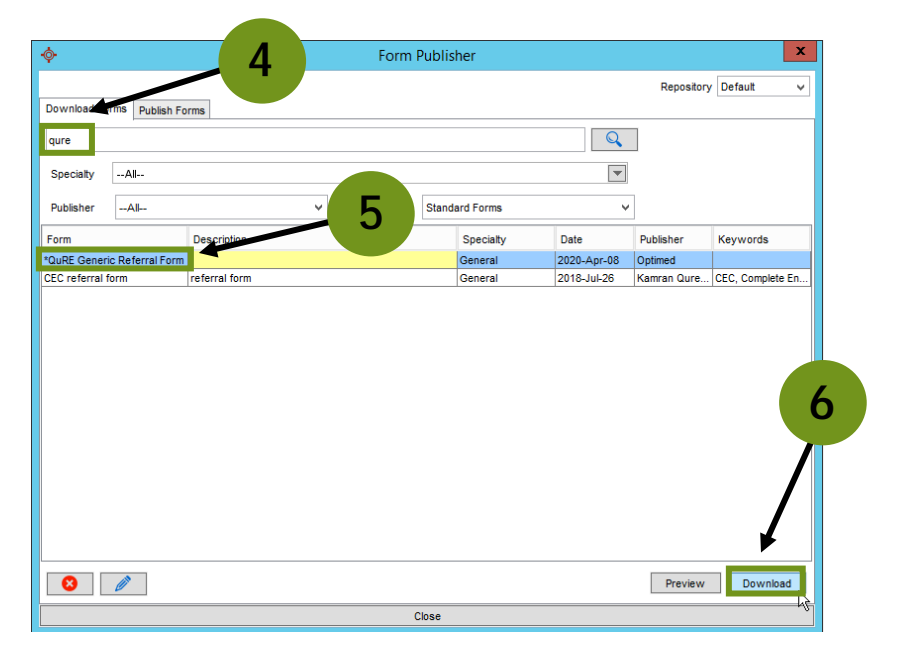

The **QuRE Generic Referral Form** has now been saved to your **Electronic Drawer** under your **Encounter Notes** tab.

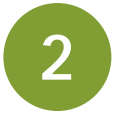

## HOW TO COMPLETE THE QURE GENERIC REFERRAL FORM IN QHR ACCURO EMR

1. Within the *Electronic Drawer*, select the *QuRE Generic Referral Form*. It will open in a separate window, auto-populating important details such as the patient's information.

| ¢ *Qu                                                                                                    | RE Generic Referral Form - Oval, Vanessa | - 0 X |
|----------------------------------------------------------------------------------------------------|------------------------------------------|-------|
| Title MuRE Generic Referral Fr 🗸 👸 Not Reviewed                                                                                                    | • - <b>• • • • •</b> • • • • • • • • • • | 84E   |
| Description                                                                                                    | 005 -None- v Provider Square, Sam        | ~     |
|                                                                                                    |                                          | ^     |
| Albe                                                                                                    | erta Standard Referral                   |       |
| 2020-Apr-15                                                                                                    |                                          |       |
| Dr.                                                                                                    |                                          |       |
|                                                                                                    |                                          |       |
|                                                                                                    | 1                                        |       |
|                                                                                                    |                                          |       |
| RE: Vanessa Oval                                                                                                    |                                          |       |
| DOB: 1982-Jan-16                                                                                                    |                                          |       |
| PHN: 2222222                                                                                                    | <b>F</b>                                 |       |
| Phone: Home: (780) 555-6852                                                                                                    |                                          |       |
| Cell* (000) 000-0000                                                                                                    |                                          |       |
| Cell: (000) 000-0000<br>Work: (000) 000-0000                                                                                                    |                                          |       |
| Cell: (000) 000-0000<br>Work: (000) 000-0000<br>Address: 395 5th Avenue Brownvale AB T0H 0L0                                                                                                    | 0                                        |       |
| Cell: (000) 000-0000<br>Work: (000) 000-0000<br>Address: 395 Str Avenue Brownvale AB TOH 01.0<br>Appointment: @                                                                                                    | 0                                        | =     |
| Cell: (000) 000-000<br>Work: (000) 000-000<br>Address: 305 Sh Avenue Brownwale AB TOH 0.0<br>Appointment: @<br>Referral Resources:                                                                                                    | »                                        | =     |
| Cell: (000) 000-0000<br>Work: (000) 000-0000<br>Address: 395 5th Avenue Brownwale AB TCH 0.0<br>Appointment: @<br>Referral Resources:<br>Alberta Referral Pathways Website:                                                                                               | >                                        |       |
| Cell: (000) 000-000<br>Work: (000) 000-000<br>Address: 305 5th Avenue Brownwak AB TCH 0L0<br>Appointment: @<br>Referral Resources:<br>Alberts Referral Pathways Website:<br>(www.ahc.capathways)<br>Alberts Referral Pircedor:                                            | <u>,</u>                                 |       |
| Cett: (000) 000-000<br>Work: (000) 000-000<br>Address: 305 Sh Avenue Brownwak AB T0H 000<br>Appointment: @<br>Referral Resources:<br>Alberta Referral Pathways Webbelle:<br>(www.ahs.cabpathways)<br>Alberta Referral Directory;<br>(https://albertareferral/Brectory.ca) | ٥                                        |       |

2. Fill out the *QuRE Generic Referral Form* as directed, and then navigate to the bottom righthand corner of the screen to select *Print*.

| ¢                                                    | *QuRE Generic Refer       | al Form - Oval, | Vanessa       |                      | - <b>X</b> |  |  |
|------------------------------------------------------|---------------------------|-----------------|---------------|----------------------|------------|--|--|
| Title *QuRE Generic Referral F( v 👔 Not Reviewed     |                           |                 |               |                      |            |  |  |
| Description                                          |                           | DOSNone         | ~             | Provider Square, Sam | ~          |  |  |
|                                                      |                           |                 |               |                      | ^          |  |  |
|                                                      | Alberta Standard R        | eferral         |               |                      |            |  |  |
| 2020-Apr-15                                          |                           |                 |               |                      |            |  |  |
| Dr.                                                  |                           |                 |               |                      |            |  |  |
|                                                      |                           |                 |               |                      |            |  |  |
|                                                      |                           |                 |               |                      |            |  |  |
| RE: Vanessa Oval                                     |                           |                 |               |                      |            |  |  |
| PHN: 222222222                                       |                           |                 |               |                      |            |  |  |
| Phone: Home: (780) 5<br>Cell: (000) 000              | 55-6852<br>-0000          |                 |               |                      |            |  |  |
| Work: (000) 0                                        | 00-0000                   |                 |               |                      |            |  |  |
| Address: 395 5th Avenue Browny                       | ale AB T0H 0L0            |                 |               |                      | =          |  |  |
| Appointment: @                                       |                           |                 |               |                      |            |  |  |
| Alberta Referral Pathways Website:                   |                           |                 |               |                      |            |  |  |
| (www.ans.ca/pathways)<br>Alberta Referral Directory: |                           |                 |               |                      |            |  |  |
| (https://albertareferraldirectory.ca)                |                           |                 |               |                      |            |  |  |
|                                                      |                           |                 |               |                      |            |  |  |
|                                                      |                           |                 |               |                      |            |  |  |
|                                                      |                           |                 | 1             |                      |            |  |  |
| Who has been informed of the                         | reason for this referral? | ¥               |               |                      |            |  |  |
|                                                      |                           |                 | ~             |                      |            |  |  |
| Special Considerations:                              |                           |                 |               |                      |            |  |  |
| Type of Request:                                     |                           |                 |               | 2                    |            |  |  |
|                                                      |                           |                 |               | Z                    |            |  |  |
| Thank you for seeing Vanessa                         | Uval a 38 Yr F            |                 |               |                      |            |  |  |
| Patient's current status:                            | ai :                      |                 |               |                      |            |  |  |
|                                                      |                           |                 |               |                      | ~          |  |  |
|                                                      |                           |                 |               | -                    | >          |  |  |
| Version: 0 💿 💿 Page: 1/2 💿                           |                           | Northine        | 🖶 Print 🔛 Fax | Reviewed             | OK Close   |  |  |

**NOTE:** To submit this in Alberta Netcare eReferral, see this <u>Big Ideas: How to attach a referral letter</u> <u>from Accuro</u> (https://bit.ly/34uMkTq)